# Weill Research Gateway (WRG) Lab Registration Guide

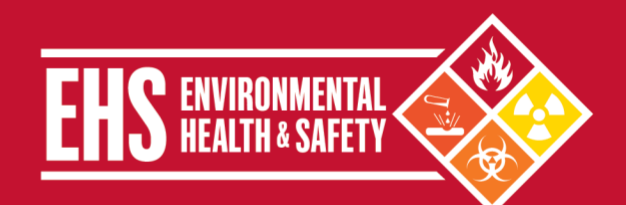

## **Table of Contents**

| How to sign in to WRG       1         How to Locate your Records       2         How to Edit your Records       3         How to Locate the Institutional Biosafety Committee (IBC) Registration E-Form       4         How to Complete the IBC Registration E-Form       4         Submitting the IBC Registration       11         How to Address Comments from IBC       13         Modification Required       16         Research Safety Checklist E-Form       17         Linking Other Records to Your Registration       22         Making an Amednment to an IBC Registration       24         IBC Registration Renewals       25         User Tips       25                                                                                                    | Table of Contents                                                             | 1  |
|----------------------------------------------------------------------------------------------------|-------------------------------------------------------------------------------|----|
| How to Locate your Records       2         How to Edit your Records       3         How to Locate the Institutional Biosafety Committee (IBC) Registration E-Form       4         How to Complete the IBC Registration E-Form       4         Submitting the IBC Registration       11         How to Address Comments from IBC       13         Modification Required       16         Research Safety Checklist E-Form       17         Linking Other Records to Your Registration       22         Making an Amednment to an IBC Registration       24         IBC Registration Renewals       25         User Tips       25                                                                                                    | How to sign in to WRG                                                         | 1  |
| How to Edit your Records       3         How to Locate the Institutional Biosafety Committee (IBC) Registration E-Form       4         How to Complete the IBC Registration E-Form       4         Submitting the IBC Registration       11         How to Address Comments from IBC       13         Modification Required       16         Research Safety Checklist E-Form       17         Linking Other Records to Your Registration       22         Making an Amednment to an IBC Registration       24         IBC Registration Renewals       25         User Tips       25                                                                                                    | How to Locate your Records                                                    | 2  |
| How to Locate the Institutional Biosafety Committee (IBC) Registration E-Form.       4         How to Complete the IBC Registration E-Form.       4         Submitting the IBC Registration       11         How to Address Comments from IBC.       13         Modification Required       16         Research Safety Checklist E-Form.       17         Linking Other Records to Your Registration       22         Making an Amednment to an IBC Registration       24         IBC Registration Renewals       25         User Tips.       25                                                                                                    | How to Edit your Records                                                      | 3  |
| How to Complete the IBC Registration E-Form.       4         Submitting the IBC Registration.       11         How to Address Comments from IBC.       13         Modification Required       16         Research Safety Checklist E-Form.       17         Linking Other Records to Your Registration       22         Making an Amednment to an IBC Registration       24         IBC Registration Renewals       25         User Tips.       25                                                                                                    | How to Locate the Institutional Biosafety Committee (IBC) Registration E-Form | 4  |
| Submitting the IBC Registration       11         How to Address Comments from IBC       13         Modification Required       16         Research Safety Checklist E-Form       17         Linking Other Records to Your Registration       22         Making an Amednment to an IBC Registration       24         IBC Registration Renewals       25         User Tips       25                                                                                                    | How to Complete the IBC Registration E-Form                                   | 4  |
| How to Address Comments from IBC.       13         Modification Required       16         Research Safety Checklist E-Form.       17         Linking Other Records to Your Registration.       22         Making an Amednment to an IBC Registration.       24         IBC Registration Renewals       25         User Tips.       25                                                                                                    | Submitting the IBC Registration                                               | 11 |
| Modification Required       16         Research Safety Checklist E-Form.       17         Linking Other Records to Your Registration.       22         Making an Amednment to an IBC Registration       24         IBC Registration Renewals       25         User Tips.       25         25       25                                                                                                    | How to Address Comments from IBC                                              | 13 |
| Research Safety Checklist E-Form                                                                                                    | Modification Required                                                         | 16 |
| Linking Other Records to Your Registration                                                                                                    | Research Safety Checklist E-Form                                              | 17 |
| Making an Amednment to an IBC Registration       24         IBC Registration Renewals       25         User Tips       25         25       25         26       25         27       25         28       25         29       25         29       25         29       25         20       25         21       25         25       25         25       25         25       25         25       25         25       25         25       25         25       25         25       25         25       25         25       25         25       25         25       25         25       25         25       25         25       25         25       25         25       25         25       25         25       25         25       25         25       25         25       25         25       25         25       25 | Linking Other Records to Your Registration                                    | 22 |
| IBC Registration Renewals                                                                                                    | Making an Amednment to an IBC Registration                                    | 24 |
| User Tips                                                                                                    | IBC Registration Renewals                                                     | 25 |
| Contest llo                                                                                                    | User Tips                                                                     | 25 |
| Contact US                                                                                                    | Contact Us                                                                    | 25 |

### How to sign in to WRG

1. Go to wrg.weill.cornell.edu.

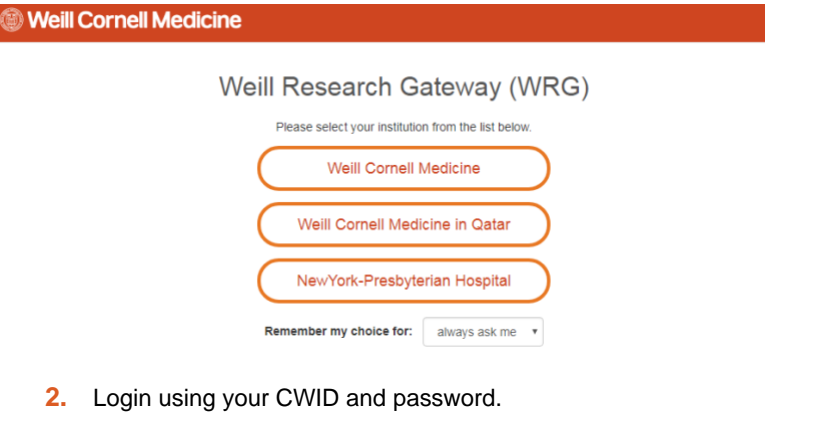

#### Weill Cornell Medicine WCM Web Login Important Security Reminders CWID Only type your CWID and Password into this website if it displays login.weill.cornell.edu/ in the URL bar. 1 WCM Web Login allows you to access many services by only logging in once (otherwise known as Single Sign On or SSO), so never leave your computer Password unattended For maximum security, quit your web browser when you are done accessing WCM web sites and applications that require authentication WCM Web Login Session Duration Identity Management Services 30 Minutes Activate CWID Change Password Forgot Password Password Policy Weill Cornell **Environmental Health and Safety** TEL 646-962-7233 WEB weill.cornell.edu/ehs EMAIL ehs@med.cornell.edu Medicine Weill Cornell Medicine | 402 East 67th Street, Room LA-0020 | New York, NY 10065 T:\AllEHS\Biosafety\IBC\IBC Forms-Documents\WRG guides\WRG Lab Registration Guide.docx Reviewed Sept-2020

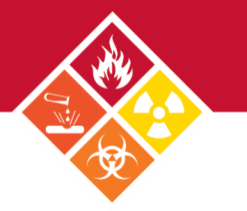

3. Click on **Research Safety** on the main WRG menu.

| Home my Frome my items | Search For Hems Calendar Manuox Action                                                                 | ineniis SASE                                                                                                  | Quick +ind                                                                                                    |  |  |
|------------------------|----------------------------------------------------------------------------------------------------|----------------------------------------------------------------------------------------------------|----------------------------------------------------------------------------------------------------|--|--|
| Sponsored Programs     |                                                                                                    |                                                                                                    |                                                                                                    |  |  |
| Human Subjects         | Weill Cornell     Medicine                                                                             |                                                                                                    |                                                                                                    |  |  |
| Research Safety        | S Medicine                                                                                             |                                                                                                    |                                                                                                    |  |  |
| Conflicts Of Interest  | Research Safety                                                                                        |                                                                                                    |                                                                                                    |  |  |
| SPIN                   | Laboratory Safety                                                                                      | Clinical Safety                                                                                               |                                                                                                    |  |  |
| Clinical Trials        | Institutional Biosafety Committee Registration<br>Badation Safety Committee Non-Human Lise Application | IBC Application for Human Gene<br>IBC Application for Biological Ap                                           | D Application for Human Gene Transfer Protocol<br>C Application for Biological Agents in Human Subjects Protocol |  |  |
| CITI Training          | Research Safety Checklet                                                                               | Radiation Safety Committee Human Subjects Application<br>Radiation Safety Committee Authorized User Human Use |                                                                                                    |  |  |
| Online Research Binder |                                                                                                    |                                                                                                    |                                                                                                    |  |  |
|                        | Create New Protocol Help                                                                               | User Guide                                                                                                    | Department Resources                                                                                             |  |  |
|                        | Radia                                                                                                  | tion Safety Dosimetry Request                                                                                 | Environmental Health & Safety     Committee     Radiation Safety Committee                                       |  |  |

## How to Locate your Records

There are three ways to retrieve your lab records within the Research Safety module in WRG.

### **OPTION 1: SEARCH BY PI**

To locate all records owned by a Principal Investigator (PI):

1. Click on Search For Items on the top toolbar.

| WRG                                 |                      |                  |            |                |               |                 | We          | Icome      | Logout |
|-------------------------------------|----------------------|------------------|------------|----------------|---------------|-----------------|-------------|------------|--------|
| Home My Pro                         | le My Items          | Search For Items | Calendar   | Mailbox        | Action Iter   | ns              |             | Quick Find | ٩      |
| Sponsored Progra<br>Research Safety | ns                   | Action Item      | าร         |                |               |                 |             |            |        |
| 2. On the                           | new pop-up           | window:          |            |                |               |                 |             |            |        |
| Select 'Locat                       | e' Criteria          |                  | $\frown$   |                |               |                 |             | Help Close |        |
| Modules available f                 | r searching acro     | ss:              | a          | efet: 🗆 Ocea   |               |                 |             |            |        |
| Available fi                        | ids to search by     | Human Subjects   | Research S | alety Spot     | Isored Progra | Selected fields | S           | Search     |        |
| Record                              | ssociated Depart     | ments            | Record F   | ersonnel Dep   | artme C       | Record Owner    |             |            |        |
| Record                              | Classification Code  | es               | 🔲 Record F | rimary Departi | nent 🗸        | = Last, first   | - Pediatric |            |        |
| Record                              | Record Creation Date |                  | Record F   | rimary Sponso  | )r            |                 |             |            |        |
| Record                              | Key Words            |                  | Record F   | rimary Sponso  | ог Туре       |                 |             |            |        |
| Record                              | lumber               |                  | Record S   | Status         |               |                 |             |            |        |
| b 🛛 Record                          | Owner                |                  | Record T   | itle           |               |                 |             |            |        |
| Record                              | Owner Primary Dep    | partment         | Record T   | ype            |               |                 |             |            |        |
| Record                              | Personnel            |                  | Status C   | ode Grouping   |               |                 |             |            |        |

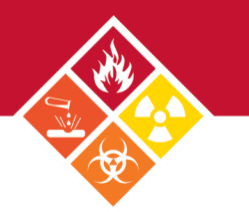

- a. Check Research Safety.
- b. Under Available fields to search by, check Record Owner.
- c. In the *Record Owner* field, type in the PI name or record number, then click **Search**.

### **OPTION 2: SEARCH BY RECORD NUMBER**

To locate a specific record, enter the record number in the Quick Find field on the top toolbar.

| WRG  |            |          |                  |          |         |              |      | Welcome    |   |
|------|------------|----------|------------------|----------|---------|--------------|------|------------|---|
| Home | My Profile | My Items | Search For Items | Calendar | Mailbox | Action Items | SASP | Quick Find | ٩ |

### OPTION 3: SEARCH FROM ALL RECORDS OWNED ACROSS ALL MODULES

Click on **My Items** on the top toolbar.

| WRG     |              |          |                          |          |         |              |      |
|---------|--------------|----------|--------------------------|----------|---------|--------------|------|
| Home    | My Profile   | My Items | Search For Items         | Calendar | Mailbox | Action Items | SASP |
| Sponsor | red Programs | :        |                          |          |         |              |      |
| Human   | Subjects     | ·        | Action Items - 2 Item(s) |          |         |              |      |

Please note: This option will display the results differently from using **Search For Items**. **My Items** will return all records in WRG for <u>the</u> <u>user who is logged in</u>. The Records Types that are Health and Safety Protocols are the Laboratory Safety Registrations.

### How to Edit your Records

After locating your record(s):

- 1. Click on the record number.
- 2. On the pop-up menu, click on **Edit** and select the submission you would like to change.

| WRG                     |              |                    |                         |                      |                                 | Welcome                           | Logout               |
|-------------------------|--------------|--------------------|-------------------------|----------------------|---------------------------------|-----------------------------------|----------------------|
| Home My Profile My Item | IS Search F  | or Items           | Calendar                | Mailbox              | Action Items                    | Quick Find                        | ٩                    |
| Sponsored Programs      | Results foun | 1: 3               |                         |                      |                                 |                                   | Export to Excel      |
| Research Safety         | Drag a colun | in header and d    | Irop it here to         | group by that colu   | mn                              |                                   |                      |
| Conflicts Of Interest   | Reco         | d Number           | Pr                      | Record Status        | Type of Laboratory Registration | Record Title                      |                      |
| SPIN                    | ▶ 19-00      | 10 Edit            | 2<br>ster               | Record               | (                               | tional Biosafety Committee Re     | egistration          |
|                         | ▶ 19-00      | <sup>04</sup> View | Lab Re                  | gistration - Initial | (15-Feb-2019 In Developmen      | Research Safety Checklist         |                      |
|                         | ▶ 19-00      | 03 Create New      | / > <sup>2</sup> I1RAC1 | In Developmen        | t RSC Registration              | Radiation Safety Committee Non-Hu | uman Use Application |
|                         |              | Info               | •                       |                      |                                 |                                   |                      |
|                         |              | Delete             |                         |                      |                                 |                                   |                      |

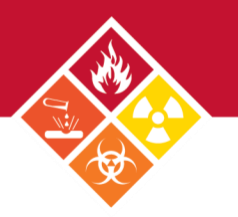

## How to Locate the Institutional Biosafety Committee (IBC) Registration E-Form

- 1. Look up your Institutional Biosafety Committee (IBC) Registration records, and click on the desired submission.
- 2. On the next window, Click on the e-form link.

| Record Number<br>19-0010<br>Done Save                                                             | Institutional Biosafe<br>PI1RAC1 EHS - Faux D                  | ety Committee Registration<br>lepartment with Division |                                                                                       | Safety Protoco<br>Edit Mode<br>Change Project Info |
|---------------------------------------------------------------------------------------------------|----------------------------------------------------------------|--------------------------------------------------------|---------------------------------------------------------------------------------------|----------------------------------------------------|
| Submissions (1)                                                                                   | Linkages Summaries                                             | Attachments (1)                                        |                                                                                       | ?                                                  |
| Home > Submission                                                                                 | ns >Lab Registration - Initial > S                             | ubmission                                              |                                                                                       |                                                    |
| Submission<br>Reviews<br>Communications<br>Personnel (1)<br>Attachments (1)<br>Status History (1) | Lab Registratic<br>DocumentForm Add<br>Laboratory Safety Regis | on - Initial<br>Type<br>Protocol Application           | Status<br>Incomplete                                                                  | Submit<br>(Mandatory Form)                         |
| Weill Corr<br>Medicine                                                                            | nell                                                           | Close Print Fo                                         | orm History Save Complete                                                             |                                                    |
|                                                                                                   | Institutional Bio                                              | osafety Committee Regis                                | Record Number: 19-0010<br>PI: EHS, P11RAC1<br>neka Jean-Louis 15-Feb-2019 02:58:28 PM | _                                                  |
| General                                                                                           | General                                                        |                                                        |                                                                                       |                                                    |
| Introduction (IBC)<br>PI Information (IBC)                                                        | Registration Number:<br>19-0010                                | Submission Numb<br>19-0010-01                          | Der:                                                                                  |                                                    |

| Applicability Questions<br>(IBC) |                                                |
|----------------------------------|------------------------------------------------|
| Overview of Laboratory           | Title of Registration:                         |
| Research (IBC)                   | Institutional Biosafety Committee Registration |
| Certification (IBC)              |                                                |
| All Pages                        |                                                |
|                                  |                                                |

## How to Complete the IBC Registration E-Form

The IBC e-Form has multiple components.

#### **PI INFORMATION**

1. The first section of the form contains the Principal Investigator (PI) Information, retrieved directly from the <u>WCM Directory</u>. If the information displayed shows any errors, please sign into your WCM Directory profile and update your information.

| General                                                | ibc@med.cornell.edu.              |                                                                    |                |      |
|--------------------------------------------------------|-----------------------------------|--------------------------------------------------------------------|----------------|------|
| Introduction (IBC)                                     |                                   |                                                                    |                |      |
| PI Information (IBC)                                   | PI Information (IBC)              |                                                                    |                |      |
| Changes to the IBC<br>Laboratory Registration<br>(IBC) | Principal Investigator Name       |                                                                    |                |      |
| Applicability Questions<br>(IBC)                       | Investigator: Email:   <br>Phone: | vestigator @med.cornell.edu<br>+1 212 746 647 0000<br>Biochamistry |                |      |
| Overview of Laboratory<br>Research (IBC)               | Title:                            | Associate Professor of<br>Research in Biochemistry                 |                |      |
| Certification (IBC)<br>All Pages                       | 1. Do you have a designated Adm   | inistrative Contact for this regis                                 | tration? 🛛 Yes | □ No |

 Next, indicate if there is an Administrative Contact. If made a delegate, the administrative contact will have access to the record and will receive system notifications. To make someone a delegate, a Departamental Administrator must complete the WRG Access Form and submit it to the IBC.

#### **IBC LABORATORY REGISTRATION CHANGES**

The next section of the form contains a field to indicate any desired **Changes to the IBC Laboratory Registration**. Please provide a quick summary of changes to your previously approved registration, or leave the field blank if no changes are needed.

| General                                       |                                                                                                    |     |
|-----------------------------------------------|----------------------------------------------------------------------------------------------------|-----|
| Introduction (IBC)                            | Changes to the IBC Laboratory Registration (IBC)                                                                                                    |     |
| PI Information (IBC)                          |                                                                                                    |     |
| Changes to the IBC<br>Laboratory Registration | <ol> <li>Provide a summary of changes to your previously approved IBC Laboratory Registration (e.g., addition/deletion of<br/>biological agent(s), changes to recombinant or synthetic nucleic acid research (e.g., new host, vector, or DNA source)).</li> </ol> |     |
| (IBC)                                         |                                                                                                    |     |
| Applicability Questions<br>(IBC)              |                                                                                                    | _/_ |
| Overview of Laboratory<br>Research (IBC)      |                                                                                                    |     |
| Certification (IBC)                           | Applicability Questions (IBC)                                                                                                    |     |
| All Pages                                     |                                                                                                    |     |
|                                               |                                                                                                    |     |

### APPLICABILITY QUESTIONS

In this section, check the boxes that apply to the work being performed in the lab.

- 1. Question 1 addresses the samples/specimen the lab is working with. If infectious, these specimen must be accounted for in the Biological/Microbiological Agents table.
  - 1. Does the laboratory work with blood, tissue, body fluids, primary cells or cell lines of human or non-human primate origin?

| 1.1. From which source(s)?                  |  |
|---------------------------------------------|--|
| <ul><li>☐ Human</li><li>☐ Primate</li></ul> |  |

1.2 Are any of these samples known to be infections? 🗹 Yes 🛛 No

1.2.1 Please describe:

NOTE: These materials must also be accounted for in the Biological/Microbiological Agents table below

 Question 2 addresses the biological materials the lab works with. Place your cursor on top of each option to access the definition of each material.

| The second second second |                                                                                                    |
|--------------------------|----------------------------------------------------------------------------------------------------|
| Certification (IBC)      | Applicability Questions (IBC)                                                                                                    |
| All Pages                | Does the laboratory work with blood, tissue, body fluids, primary cells or cell lines of human or non-human primate origin?     Yes     No |
|                          | Which of the following biological materials does the Laboratory work with:     Recombinant DNA/Genetically Modified Agents                 |
|                          | Biological Agents to Th Risk Groups 2.3.4                                                                                                  |
|                          | Select Agents or Tox Bacteria, Fungi, Parasites, Prions, Rickettsia, Viruses or Agent                                                      |
|                          | Transgenic Animals                                                                                                    |
|                          | None                                                                                                    |

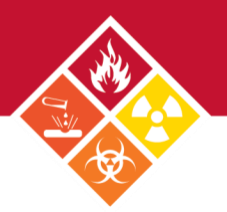

#### OVERVIEW OF LABORATORY RESEARCH

In this section, provide an overview of the **laboratory's research goals**, and explain how each agent will be used as part of the research goals (e.g., in vivo and in vitro models).

1. In a few paragraphs, provide a brief overview of the laboratory's research goals. In addition, describe how recombinant or synthetic nucleic acid molecules, biological agents, in vivo or in vitro models or select agent research is related to those goals (e.g., overview from the investigator's WCM VIVO Webpage):

#### EXEMPT RECOMBINANT DNA

 If you checked the *Exempt* box in the **Recombinant DNA/Genetically Modified Agents** option on the previous <u>Biological</u> Materials section, the **Exempt Recombinant DNA** section will appear next. Please fill out this section entirely.

|                                                                                                    | Exempt Recombinant DNA (IBC)                                                                                                    |
|----------------------------------------------------------------------------------------------------|----------------------------------------------------------------------------------------------------|
|                                                                                                    | This sector is intended to describe common experiments considered exemption risk by the NIH guidelines. Examples include: expression of recombinent nucleic acid in tissue<br>outbure, work in E coll (K12) or yeast. |
| Applicability Questions (IBC)                                                                                                    |                                                                                                    |
| 1. Does the laboratory work with blood, tissue, body fluids, primary cells or cell lines of human or non-human primate origin?                                                  | 1. Wil Clurk de propagaeo in provaryotic nostis) (La. Estoreronia con)?                                                                                                    |
| 2. Which of the following biological materials does the Laboratory work with:                                                                                                   | Cher                                                                                                    |
| Recombinant DNA/Genetically Modified Agents  Recombinant Nucleic Acid Experiments?  Recombinant Nucleic Acid Experiments?  Non-Exempt  Decenter agents from Risk Groups 2, 3, 4 | I.2. Is DNA from Risk Group 2. 3, or 4 agent transferred into a nonpathogenic prokaryole?     Vies D No     No     Vies No     Vies No                                                                                |
| Select Agents or Toxins                                                                                                    | 1.4. Describe or list gene or gene families from being manipulated.                                                                                                    |
| Transgenic Animals                                                                                                    |                                                                                                    |
| □ None                                                                                                    | 2. WII rONA experiments use Saccharomyces as host-vector systems (e.g.: Suverum, Spombe, Sicerevisiee)?     Ves      No                                                                                               |
|                                                                                                    | Will recombinant or synthetic nucleo: acid molecules be propagated and/or maintained in cells in tasue culture?     Yes INo                                                                                           |
| <b>Note:</b> the work described here does not need to be added to the Recombinant Table, unless specified (e.g., if checking yes to questions 1.2 or 1.3 highlighted).          |                                                                                                    |
|                                                                                                    | 4. Other DNA/RNA Experiments not in an organism being conducted in the laboratory: biotation of DNA/RNA RT-PCR, PCR Electroporation of nucleic acid Introduction of sIRNA, INRNA, INRNA, INRNA, CRISPRICESP Other     |

 If you checked the Non-Exempt box in the Recombinant DNA/Genetically Modified Agents option on the previous <u>Biological</u> <u>Materials</u> section, the Recombinant Table section will appear next. Please fill out this section entirely.

|                                                                                                    | R  | ecombinant DNA (IBC)                                                                                                    |                                                                                            |     |
|----------------------------------------------------------------------------------------------------|----|----------------------------------------------------------------------------------------------------|--------------------------------------------------------------------------------------------|-----|
|                                                                                                    | 1. | Recombinant Microorganism Tra                                                                                                    | cking Table:                                                                               | Add |
| Applicability Questions (IBC)                                                                                                    |    | â                                                                                                    |                                                                                            |     |
| 1. Does the laboratory work with blood, tissue, body fluids, primary cells or cell lines of human or non-human primate origin? Yes INO | •  | Select Microorganism for<br>Recombinant work:<br>List strains/serotypes for<br>constructs (if you have large<br>numbers list indicative |                                                                                            | •   |
| 2 Which of the following biological materials does the Laboratory work with                                                            |    | examples):<br>What is the ability of                                                                                                    | Attenuated                                                                                 |     |
| Which of the following biological materials does the Laboratory work with     Recombinant DNA/Genetically Modified Agents              |    | recombinant microorganism<br>to replicate in the cell in<br>which it will be grown?"                                                    | Replication Competent<br>Replication Incompetent/Deficient<br>Seff-Inactivating<br>Unknown |     |
| Exempt or Non-Exempt Recombinent Nucleic Acts Experiments?  Exempt Biological Agents from Risk Groups 2, 3, 4                          |    | In what cell or cell type will<br>the recombinant<br>microorganism or vector be<br>propagated or packaged in<br>(e.g. 293T Cell)?       |                                                                                            | 1   |
| Select Agents or Toxins Transgenic Animals                                                                                             |    | Recombinant<br>microorganism used <i>in vivo</i><br>(animal model) or <i>in vitro</i> (in<br>culture)                                   |                                                                                            | T   |
| □ None                                                                                                    |    | In what cell type(s) will the recombinant microorganism<br>or vector be expressed?                                                      | Animal<br>Bacterial<br>Fungal<br>Human<br>Insect<br>Other                                  |     |
| <b>Note:</b> Fill out the table with recombinant microorganism only. If                                                                |    | List the recombinant gene<br>or gene family to be<br>inserted, deleted,<br>upregulated or                                               |                                                                                            | j.  |

you need to add more agents, click **Add** at the top right corner. If you need assistance completing this section, please contact your Safety Advisor.

| List the recombinant gene<br>or gene family to be<br>inserted, deleted,<br>upregulated or<br>downregulated. |                                                                                    |
|----------------------------------------------------------------------------------------------------|------------------------------------------------------------------------------------|
| What is the original<br>source(s) species of the<br>DNA/RNA?                                                | Bacteria Bacteriophage Fungi Umman Jellyfish Murine Other Parasite Virus Zebrafish |

3. If you checked the *Biological Agents from Risk Groups 2, 3, 4* box in the **Recombinant DNA/Genetically Modified Agents** option on the previous <u>Biological Materials</u> section, the **Biological/Microbiological Agents** section will appear next. Please fill out this section entirely.

|                                                                                                    | Biolo | ogical/Microbiological Agents                                                                                 | s (IBC)                                                                                                    |   |   |
|----------------------------------------------------------------------------------------------------|-------|----------------------------------------------------------------------------------------------------|----------------------------------------------------------------------------------------------------|---|---|
|                                                                                                    | 1. Mi | icroorganism Tracking Table:                                                                                  |                                                                                                    |   | a |
| Applicability Questions (IBC)                                                                                                  |       | fil .                                                                                                    |                                                                                                    |   |   |
| 1. Does the laboratory work with blood, tissue, body fluids, primary cells or cell lines of human or non-human primate origin? | ▼     | Select Microorganism for<br>Biological/Microbiological<br>work:                                               |                                                                                                    | T |   |
| □ Yes □ No                                                                                                    |       | List strains/serotypes for<br>constructs (if you have large<br>numbers, list indicative<br>examples):         |                                                                                                    |   |   |
| 2. Which of the following biological materials does the Laboratory work with:   Recombinant DNA/Genetically Modified Agents    |       | What is the ability of<br>recombinant microorganism<br>to replicate in the cell in<br>which it will be grown? | Attenuated<br>Replication Competent<br>Replication Incompetent/Deficient<br>Self-Inactivating<br>Unknown   |   |   |
| Eliological Agents from Risk Groups 2, 3, 4 Select Agents or Toxins                                                            |       | Microorganism used in vivo<br>(animal model) or in vitro<br>(culture model):                                  |                                                                                                    | T |   |
| Transgenic Animals None                                                                                                    |       | Types of manipulations<br>performed or planned<br>related to named                                            | Conduct Multiplicity of infection (MOI) studies Culturing Introduction into animal model Isolation DNA/RNA |   |   |
| Note: If you need to add more agents, click Add at the top right corner.                                                       |       | microorganism:<br>Additional Information<br>related to Human Exposure:                                        | Other                                                                                                    |   |   |
|                                                                                                    |       | Will you be conducting an<br>experiment that introduces<br>this microorganism into<br>whole animals in your   | Yes No                                                                                                    |   |   |

laboratory?

#### 4. Next, Please check Yes or No to confirm the Risk and Dual Use Research of Concern.

#### Risk (IBC)

1. Does your research involve the creation of biological agents or recombinant microorganisms that could

- · Enhance the harmful consequences of the agent
- · Disrupt immunity or the effectiveness of an immunization against the agent
- · Confer resistance to clinically or agriculturally useful prophylactic or therapeutic interventions against that agent
- · Increase the stability, transmissibility, or the ability to disseminate the agent
- · Alter the host range or tropism of the agent
- · Enhance the susceptibility of a host population to the agent
- Generate or reconstitute an eradicated or extinct agent
- Yes No

#### Dual Use Research of Concern (IBC)

1. Does your laboratory possess, work with, or store any of the high consequence agents or toxins listed below?

- · Avian influenza virus (highly pathogenic)
- Bacillus anthracis
- Botulinum neurotoxin
- Burkholderia pseudomallei
- Ebola virus
- Foot-and-mouth disease virus
- Francisella tularenis
- Marburg virus
- Reconstructed 1918 Influenza virus
- Rinderpest virus
- · Toxin-producing strains of Clostridium botulinum
- Variola major virus
- Variola minor virus
- Yersenia pestis
- 🗆 Yes 🔲 No

DURC is life sciences research that, based on current understanding, can be reasonably anticipated to provide knowledge, information, products, or technologies that could be directly misapplied to pose a significant threat with broad potential consequences to public health and safety, agricultural crops and other plants, animals, the environment, material, or national security. The United States Government has designated a specific group of high-consequence agents and toxins for specific review, however DURC is not limited to these agents and toxins.

### EXTERNAL LABORATORY LOCATIONS FOR BIOLOGICAL WORK

In the next section, please confirm whether lab members will perform recombinant work in a non-WCM laboratory. If Yes, Please complete the table. *Note:* click *Add* on the top right corner to include more collaborators.

#### External Laboratory Locations for Biological Work (IBC)

| 1. V<br>I | /ill you or members of your labo<br>Yes □ No<br>Please list the external laborat                                          | ratory be performing recombinant or synthetic nucleic work in a non-WCM laboratory? |
|-----------|----------------------------------------------------------------------------------------------------|-------------------------------------------------------------------------------------|
|           | Î                                                                                                    |                                                                                     |
| ~         | Institutional Name                                                                                                    |                                                                                     |
|           | Collaborator Name                                                                                                    |                                                                                     |
|           | Country                                                                                                    | /                                                                                   |
|           | Are research activities<br>compliant with host<br>research facility/institution's<br>safety programs and<br>requirements? | ▼.                                                                                  |
|           | Describe the type of work<br>conducted                                                                                    |                                                                                     |

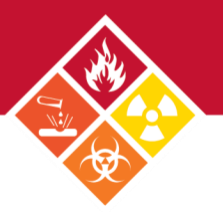

#### CERTIFICATION

In the next section, please read and acknowledge PI responsibilities. Links to the IBC Reporting Policy and EHS Program Manual are included at the bottom. *Note:* by completing the form, the PI agrees to the statements in the Certification section.

- · The above information is true to the best of my knowledge
- I have made available to my staff instruction and training specific to laboratory protocols describing routes of of exposure, symptoms of disease, treatments and other pathogen-specific information.
- I understand that in accordance with NIH Guidelines and WCM requirements, the IBC section of this Laboratory registration must be kept up-to-date and resubmitted for IBC approval by following the directions and policies found on the <u>WCM IBC Website</u>
- I understand that, unless specifically noted by the IBC, no health surveillance policy will be instituted for research at BSL-1 or BSL-2 levels, but that I am responsible for reporting illness among laboratory personnel (or human gene transfer subjects, if applicable) which affects single individuals repeatedly or multiple individuals, either at the same time or in some close sequence. I am also responsible for reporting even sporadic instances of unusual or life-threatening diseases such as leukemias, lymphomas, or chronic disabilities due to nervous, respiratory, renal, or gastrointestinal illness to the IBC. Individuals with work-related illnesses and injuries will continue to report directly to Workforce Health and Safety, in accordance with:
  - 1. <u>IBC Incident Reporting Policy</u> 2. <u>Environmental Health & Safety Program Manual</u>

#### COMPLETING THE IBC REGISTRATION

To complete the form, click the Complete box on the top right corner.

| Weill Corne<br>Medicine                                                        | 211                                                           | Close Print Form History         | Save Complete                                     |
|--------------------------------------------------------------------------------|---------------------------------------------------------------|----------------------------------|---------------------------------------------------|
|                                                                                | Institutional Biosafety C                                     | Committee Registratio            | D11<br>Record Number: 19-0010<br>PI: EHS, PI1RAC1 |
|                                                                                |                                                               | Updated By:                      | 15-Feb-2019 02:58:28 PM                           |
| General                                                                        | General                                                       |                                  |                                                   |
| Introduction (IBC)<br>PI Information (IBC)<br>Applicability Questions<br>(IBC) | Registration Number:<br>19-0010                               | Submission Number:<br>19-0010-01 |                                                   |
| Overview of Laboratory<br>Research (IBC)<br>Certification (IBC)                | Title of Registration:<br>Institutional Biosafety Committee R | egistration                      | đ                                                 |

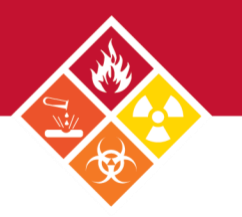

## **Submitting the IBC Registration**

1. After marking the IBC registration status as complete, click Submit.

**Note:** Once the **Submit** button is pressed by the PI, the submission will be automatically routed to the IBC. If a Lab Coordinator/Manager submits on the PI's behalf, the submission will be sent to the PI for approcal as an action item.

| Record Number<br>19-0010<br>Done Save                  | Institutional Bios<br>P11RAC1 EHS - Fau | afety Committee F<br>x Department with Div | Registration<br>ision |            | Safety Protocol<br>Edit Mode<br>Change Project Info |
|--------------------------------------------------------|-----------------------------------------|--------------------------------------------|-----------------------|------------|-----------------------------------------------------|
| Submissions (1)                                        | Linkages Summaries                      | Attachments (1)                            | Communications        |            | ?                                                   |
| Home > Submission                                      | s > Lab Registration - Initial          | > Submission                               |                       |            |                                                     |
| Submission<br>Reviews<br>Communications                | Lab Registrat                           | tion - Initial                             | Туре                  | Status     | Submit                                              |
| Personnel (1)<br>Attachments (1)<br>Status History (1) | Laboratory Safety Re                    | gistration                                 | Protocol Application  | Incomplete | (Mandatory Form)                                    |

2. After clicking Submit, click Continue. The submission will be sent to the IBC for pre-review.

| Refresh Route | Route P   | ath - IBC Route (LSR)         | Add New Person to Review Pat | h Continue |
|---------------|-----------|-------------------------------|------------------------------|------------|
|               | Step<br>1 | PI Approval                   | Dr. Lishomwa (Lish) Ndhlovu  | Ε          |
|               | Step<br>2 | Regulatory Coordinator        | Teneka Jean-Louis            | ₽ <u>E</u> |
|               |           | Regulatory Coordinator        | Wendy Kresge                 | <b>P</b>   |
|               |           | <b>Regulatory Coordinator</b> | Katarzyna Lejb               | <b>P</b>   |
|               | Step<br>3 | BSO Approval                  | Scott W. Finkernagel         | ₽ <b>E</b> |
|               | Step<br>4 | FYI: Posted to IBC<br>Agenda  | Dr. Lishomwa (Lish) Ndhlovu  | 2          |
|               |           |                               |                              |            |

The IBC Lab Registration can be initially submitted by the PI or the Lab Safety Coordinator, Safety Advisor, or EHS Regulatory Coordinator.

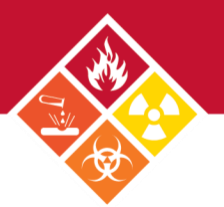

### IF SUBMITTED ON BEHALF OF THE PI

1. The PI will receive and email from WRG and an action item, which will also appear on the WRG-RS home screen. Both notifications include links to the review dashboard.

| Weill Cornell Medicine   WRG |                                     |                          |             |                               |               |                            |                            |
|------------------------------|-------------------------------------|--------------------------|-------------|-------------------------------|---------------|----------------------------|----------------------------|
| Home My Profile My Items     | Search For Items Cale               | ndar Mailbox             | Action Item | s SASP                        |               | Quick Find                 |                            |
| Sponsored Programs           |                                     |                          |             |                               |               | Open •                     | Your action items          |
| Human Subjects               | Drag a column header and            | drop it here to group by | that column |                               |               |                            |                            |
| Research Safety              | Module <b>V</b>                     | Record T                 | Record T    | Object T                      | Record T      | Subject T                  | Assigned                   |
| Conflicts Of Interest        |                                     |                          |             | , 1                           |               | , 1                        | , ,                        |
| SPIN                         |                                     | _                        |             |                               |               |                            |                            |
| Clinical Trials              | <ul> <li>Research Safety</li> </ul> | 19-0699                  | EHS PHIRACI | Lab Registration -<br>Renewal | In Pra-Review | Your Action<br>is Required | 28-Apr-2020<br>11:00:55 AM |
| CITI Training                |                                     |                          |             |                               |               |                            |                            |
| Online Research Binder       |                                     |                          |             |                               |               |                            |                            |

| 🚓 Reply 🚓 Reply All 📾 Forward 📮 Save                                                                                                    | Next 🗣 C        | lose 💥 |
|----------------------------------------------------------------------------------------------------|-----------------|--------|
| From: Research Safety, WRG                                                                                                    | Received: 16-De | c-2019 |
| To: EHS, PI1RAC1                                                                                                    |                 |        |
| cc:                                                                                                    |                 |        |
| Subject: ACTION REQUIRED: IBC Laboratory Registration 19-0672 requires Principal Investigator review and approv                                                     | /al             |        |
| The following IBC Laboratory Registration in the Weill Research Gateway (WRG) requires your review and approval before submit<br>Institutional Biosafety Committee. | ssion to the    |        |
| Principal Investigator: PIIRAC1 EHS<br>Record Title: Institutional Biosafety Committee Registration<br>Record Number: I9-0672                                       |                 |        |
| Click Reviewer Dashboard to review and approve your submission package.                                                                                             |                 |        |
| Instructions for completing this process are available: Training Documentation.                                                                                     |                 |        |
| If you have any questions, contact the Institutional Biosafety Committee at ibc@med.cornell.edu or 646-962-7233.                                                    |                 |        |
| For technical assistance, contact ITS at WRG-Support@med.cornell.edu.                                                                                               |                 |        |
| Attachments:                                                                                                    |                 |        |
| 19-0672 @<br>Fee Tarana                                                                                                    |                 |        |
| Safety<br>Protocol                                                                                                    |                 |        |

2. On the review dashboard, click on the **Review** tab.

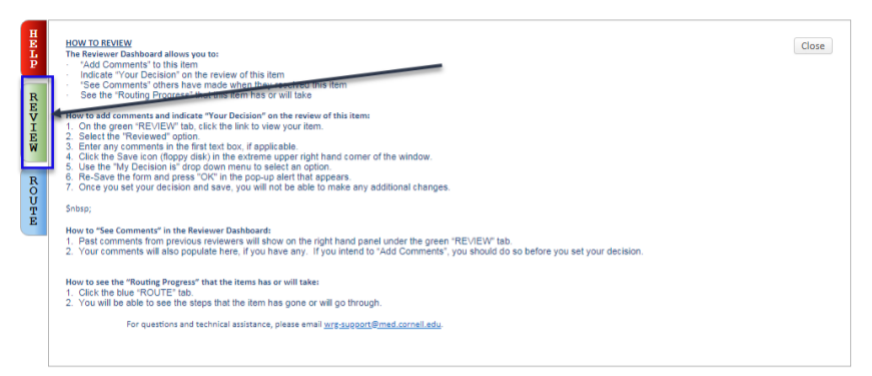

- **3.** Verify form information:
  - a. Access the completed form and review.
  - b. Change review status to Reviewed.
  - c. Click Approved.

**Note:** if changes are needed, open the form and uncheck the **Complete** box to edit. Once done, re-check the box and follow steps b and c above.

| EHS Use/Permit Application - Lab Reparation - cab Reparation - cab Reparation - cab Reparation - can - cab Reparation - can - cab Reparation - can - can - c | er Submitted<br>on 19-Feb-2019 137:53 PM EE Un-Reviewed |
|----------------------------------------------------------------------------------------------------|---------------------------------------------------------|
| Add Comments:                                                                                                    | Select a decision: Not Amongable                        |
| To be shared with everyone                                                                                                    | The Application                                         |
| B I U ⋮≣ ┆≣ GƏ A ▼                                                                                                    |                                                         |
|                                                                                                    |                                                         |
|                                                                                                    |                                                         |
| Comments to be shared with PI(s)                                                                                                    |                                                         |
| Comments to be shared with PI(s)                                                                                                    |                                                         |
| Comments to be shared with PI(s)<br>B I U ⋮≡ i≡ ee A ▼                                                                                                    |                                                         |
| Comments to be shared with PI(s)<br>B I U I≣ I≡ ∞ A ▼                                                                                                    |                                                         |

#### 4. Read and accept the Certification Statement. The submission will now be routed to the IBC.

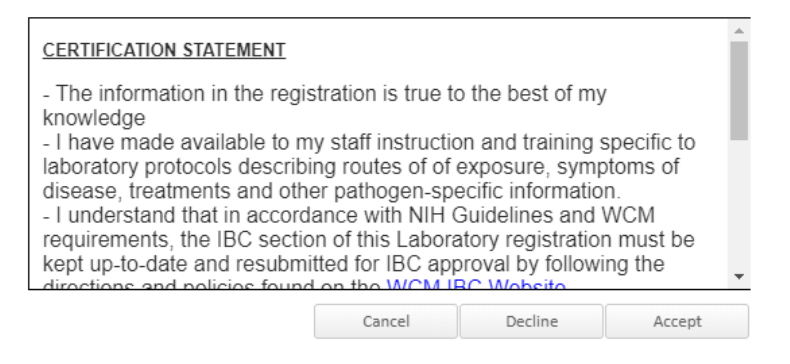

### How to Address Comments from IBC

After submission, the registration will be pre-reviewed by the IBC. The IBC may send the submission back to the PI if any issues are found. The IBC may send notes in the form or separately.

#### COMMENTS OUTSIDE THE FORM

| 1. Click on Show R                                           | oute.                                                                  |                                                     |                                                                   |  |  |  |  |
|--------------------------------------------------------------|------------------------------------------------------------------------|-----------------------------------------------------|-------------------------------------------------------------------|--|--|--|--|
| Record Number<br>19-0010<br>Done Save                        | Institutional Biosafety Committe<br>PI1RAC1 EHS - Faux Department with | Safety Protocol<br>Edit Mode<br>Change Project Info |                                                                   |  |  |  |  |
| Submissions (1) Linka                                        | ges Summaries Attachments (1                                           | ) Communications                                    | ?                                                                 |  |  |  |  |
| Home > Submissions > Lab Registration - Initial > Submission |                                                                        |                                                     |                                                                   |  |  |  |  |
| Submission<br>Reviews                                        | Lab Registration - Rene                                                | wal<br>Submission Number: 19-0440-03                | Created on: 26-Jul-2019 Status: Changes Required                  |  |  |  |  |
| Communications                                               | *Clicking                                                              | continue/submit will refresh the route based on cur | rent submission data. Only do this when you are ready to proceed. |  |  |  |  |
| Personnel (1)<br>Attachments (1)<br>Status History (1)       | Document/Form Add Ty                                                   | rpe Status                                          | Show Route Route History) Submit                                  |  |  |  |  |

#### The routing window will pop up, with comments at the bottom.

| Active                           | Routing                                             | Progress                                                       |                             |                           |                              | Open Full     |
|----------------------------------|-----------------------------------------------------|----------------------------------------------------------------|-----------------------------|---------------------------|------------------------------|---------------|
|                                  |                                                     | 19-0440 - Dr. Juan R Cubil                                     | los-Ruiz"Institutional B    | iosafety Committee Regist | ration"                      |               |
| Route Nan                        | ne Route Type                                       | e Step Number/Name                                             | Who                         | Notified                  | Decision                     | Insert Remove |
| IBC Route<br>(LSR)               | Final Review                                        | Step 2 - Regulatory Coordinator                                | Teneka Jean-Louis           | 🔏 04-Sep-2019 6:36:55 PM  | Approved -<br>Approved       |               |
| IBC Route<br>(LSR)               | Final Review                                        |                                                                | Wendy Kresge                | 🔏 04-Sep-2019 6:36:56 PM  | Not Applicable -             |               |
| IBC Route<br>(LSR)               | Final Review                                        |                                                                | Katarzyna Lejb              | 🔏 04-Sep-2019 6:36:56 PM  | Not Applicable -             |               |
| IBC Route<br>(LSR)               | Final Review                                        | Step 3 - BSO Approval                                          | Scott W. Finkernagel        | 🔏 05-Sep-2019 10:40:28 AM | DisApproved -<br>Disapproved |               |
| ()                               | Final Review                                        | Step 4 - Returned for revisions                                | Dr. Juan R Cubillos-Ruiz    | 05-Sep-2019 12:21:32 PM   | Informed -                   |               |
| IBC Route<br>(LSR)               | Final Review                                        | Step 1 - PI Approval                                           | Dr. Juan R Cubillos-Ruiz    |                           |                              | ₽ <b>E</b>    |
| IBC Route<br>(LSR)               | Final Review                                        | Step 2 - Regulatory Coordinator                                | Wendy Kresge                |                           |                              | ₽ <b>E</b>    |
| IBC Route<br>(LSR)               | Final Review                                        |                                                                | Katarzyna Lejb              |                           |                              |               |
| IBC Route<br>(LSR)               | Final Review                                        |                                                                | Teneka Jean-Louis           |                           |                              |               |
| IBC Route<br>(LSR)               | Final Review                                        | Step 3 - BSO Approval                                          | Scott W. Finkernagel        |                           |                              | <b>P</b>      |
| IBC Route<br>(LSR)               | Final Review                                        | Step 4 - FYI: Posted to IBC Agend                              | da Dr. Juan R Cubillos-Ruiz |                           |                              | ₽Ĕ            |
|                                  |                                                     |                                                                |                             |                           |                              |               |
| Comme                            | ents                                                |                                                                |                             |                           |                              |               |
| Posted By:<br>05-Sep-20<br>Commo | Scott W. Finke<br>19 12:21:32 PM<br>ents to address | e <b>rnagel</b><br>4<br>within the WRG IBC lab registration fo | orm.                        |                           |                              |               |

Items that need to be addressed will be marked with a 4 or 4 symbol.

1. Click on the symbol on the left-hand side to bring you directly to the question that needs to be addressed. You can also click on the **Comments** panel button at the top of the form.

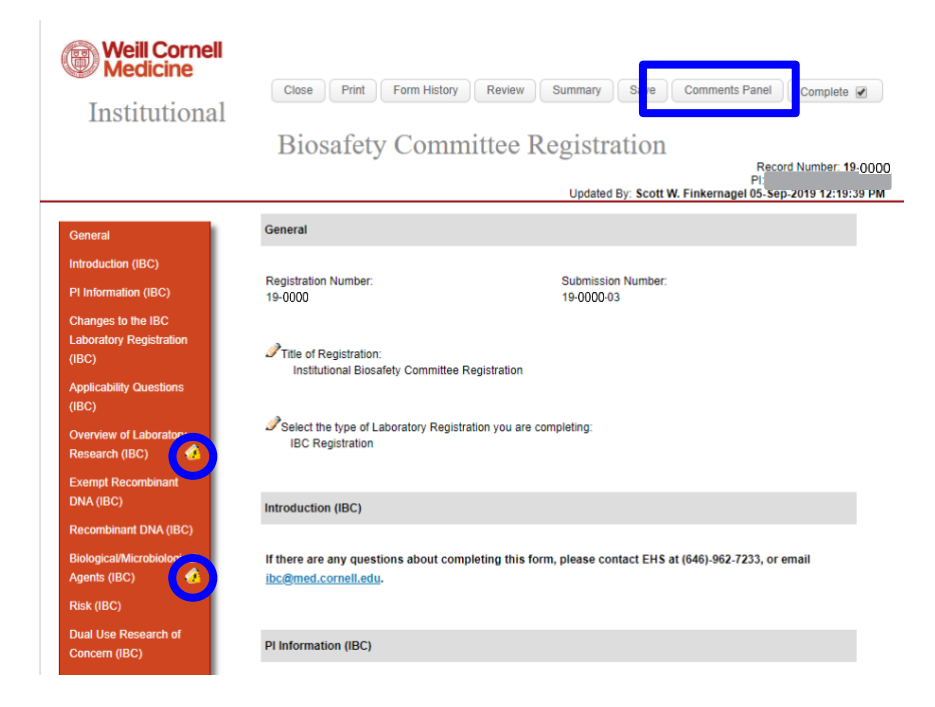

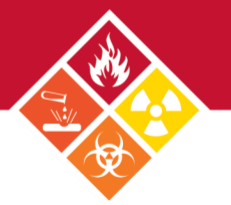

2. Double-click on the symbol next to the question to bring up the comment within the comments panel. To resolve the issue, press **Reply** and type in your response.

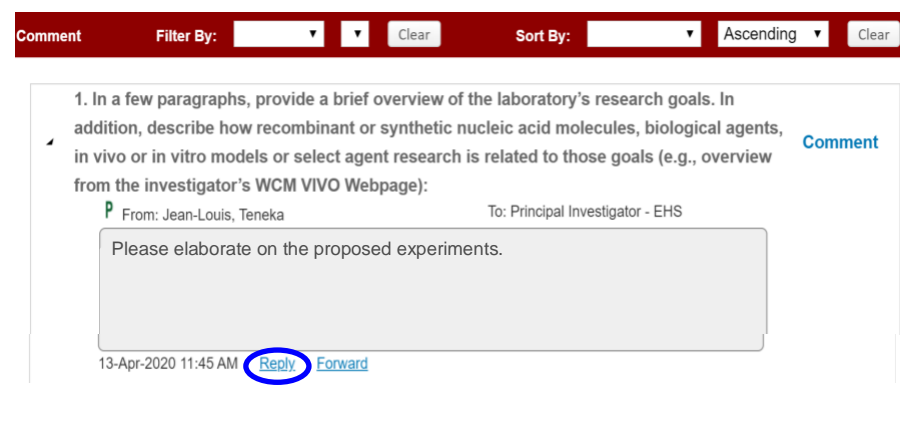

You can also route your response:

- a. Click on the To button to change the recipient to Principal Investigator-EHS
- b. Type in your response and provide an explanation if needed. *Note:* you can also update the form and type "see updated form".
- c. Click **Post.** *Note:* to delete a post, click **Clear.**

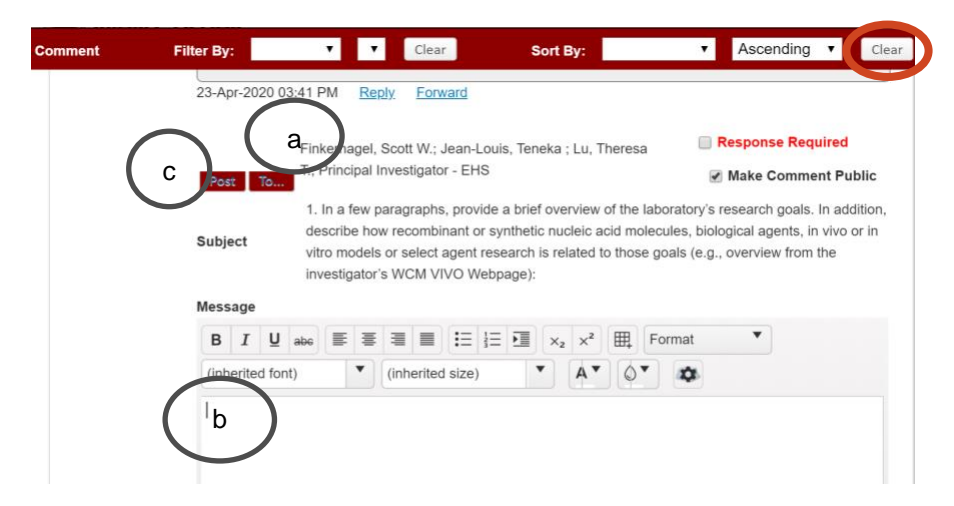

3. Next, correct the question by unchecking the **Complete** check box and revise the previous answer given, then re-check when done.

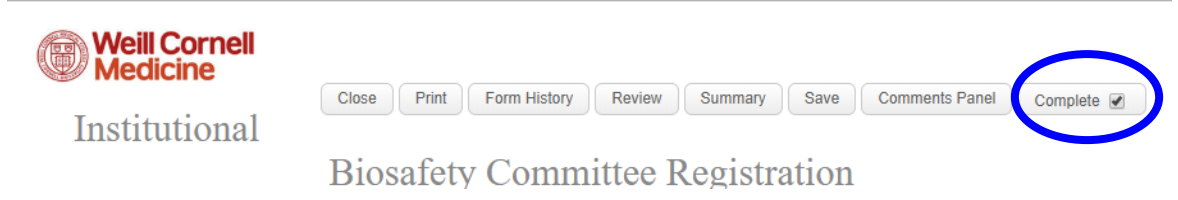

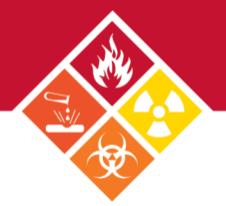

4. After correcting all issues, re-submit by clicking Submit. Note: Once the Submit button is pressed by the PI, the submission will be automatically routed to the IBC. If a Lab Coordinator/Manager submits on the PI's behalf, the submission will be sent to the PI for approcal as an action item.

| Record Number      | Institutional           | Biosafety Committ    | ee Registration                                |                                         | Safety Protocol                |
|--------------------|-------------------------|----------------------|------------------------------------------------|-----------------------------------------|--------------------------------|
| 19-0010            | PI1RAC1 EHS             | - Faux Department wi | th Division                                    |                                         | Edit Mode                      |
| Done Save          |                         |                      |                                                |                                         | Change Project Info            |
| Submissions (1)    | Linkages Summa          | ries Attachments     | (1) Communications                             |                                         | ?                              |
|                    |                         |                      |                                                |                                         |                                |
| Home > Submissions | > Lab Registration - Ir | itial > Submission   |                                                |                                         |                                |
|                    | Lab Regis               | tration - Rene       | ewal                                           |                                         |                                |
| Submission         | Ŭ                       |                      | Submission Number: 19-044                      | 0-03 Created on: 26-Jul-2019            | Status: Changes Required       |
| Reviews            |                         | *Clicking            | continue/submit will refresh the route based o | n current submission data. Only do this | when you are ready to proceed. |
| Communications     |                         |                      |                                                | Show Route (                            | Route History                  |
| Personnel (1)      | Document/For            | m Add T              | ype Status                                     |                                         | Submit                         |
| r ersonner (1)     | Laboratory Saf          | ety Registration     | Protocol Application                           | Incomplete                              | (Mandatory Form)               |
| Attachments (1)    |                         |                      |                                                |                                         |                                |
| Status History (1) |                         |                      |                                                |                                         |                                |

## **Modification Required**

If the IBC requests changes to your IBC registration, its status will change to **Modification Required.** This change will prompt an email (shown on the left) and a notification in WRG along with an action item (shown on the right).

| Subject: Protocol Number: 20-0088 - NOTIFICATION: PI1QA EHS's Testing 1900, Record 20-0088, Status: Modifications Required                                                                                                    | Task/A                           | ssignment                                                                            |                                  |                                                                                                    |                                                                                                    |                                                            |                     |                                                 |            |                                                     | I am                              | done Close |
|----------------------------------------------------------------------------------------------------|----------------------------------|--------------------------------------------------------------------------------------|----------------------------------|----------------------------------------------------------------------------------------------------|----------------------------------------------------------------------------------------------------|------------------------------------------------------------|---------------------|-------------------------------------------------|------------|-----------------------------------------------------|-----------------------------------|------------|
| The following Laboratory Safety Registration submitted in the Weill Research Gateway (WRG) has been reviewed by the committee. Committee<br>approval is pending once modifications identified in the application are completed and re-submitted by the Principal Investigator to the committee. | Drag a                           | column header and drop i                                                             | it here to g                     | group by that colu                                                                                                    | umn                                                                                                    |                                                            |                     |                                                 |            |                                                     |                                   |            |
| Periodical Investigators DIIOA EUS                                                                                                    |                                  | Module <b>T</b>                                                                      | Record                           | rd Number 🍸                                                                                                    | Record Owner                                                                                                    | Object                                                     | Ŧ                   | Record Status                                   | Y Sub      | abject 🝸                                            | Assigned                          | r          |
| Record Title: Testing 1900                                                                                                    |                                  |                                                                                      |                                  |                                                                                                    |                                                                                                    | Lab Registration                                           |                     | Modifications                                   | NO<br>PI10 | DTIFICATION:<br>1QA EHS's Testing<br>00. Record 20- | 23-Apr-2020 4:47:22               |            |
| Record Number: 20-0088                                                                                                    | 1                                | Research Safety                                                                      | 20-0088                          | 88                                                                                                    | EHS, PI1QA                                                                                                    | Initial                                                    |                     | Required                                        | 008<br>Moc | 88, Status:<br>odifications                         | РМ                                |            |
| Application Status: Modifications Required                                                                                                    |                                  | Record Title                                                                         |                                  | Testing 1900                                                                                                    |                                                                                                    |                                                            |                     |                                                 | Heq        | iquired                                             |                                   |            |
| Please login to review and edit your application.                                                                                                    |                                  | Item Type<br>Assigned Date                                                           |                                  | Action Item<br>23-Apr-2020                                                                                                   | 04:47 PM                                                                                                    |                                                            |                     |                                                 |            |                                                     |                                   |            |
| If you have any questions, please contact the appropriate committee or call 646-962-7233:                                                                                                    |                                  | Open Items                                                                           |                                  | 0<br>The following                                                                                                    | a Laboratory Safety Reg                                                                                                    | istration submitted in                                     | the W               | oil Research Gateway                            | y (WRG) h  | has been reviewed by                                | y the committee.                  |            |
| 1. Institutional Biosafety Committee (IBC): ibc@med.cornell.edu                                                                                                    |                                  | Body of workflow inst                                                                | truction                         | Committee ap<br>Investigator to<br>Principal Inv<br>Record Title:<br>Record Num<br>Application 5<br>Please login to<br>7233: | pproval is pending once<br>to the committee.<br>vestigator: P11QA EHS<br>i: Testing 1900<br>aber: 20-0088<br>Status: Modifications R<br>to review and edit your i | modifications identif<br>equired<br>application. If you ha | ied in t            | he application are com<br>questions, please con | npleted an | and re-submitted by the                             | e Principal<br>e or call 646-962- |            |
| 2. Radiation Safety Committee (RSC): rsc@med.comell.edu                                                                                                    |                                  |                                                                                      |                                  | 1. Ins<br>2. Ra                                                                                                    | stitutional Biosafety Con<br>adiation Safety Committe                                                                                                    | nmittee (IBC): ibc@n<br>ee (RSC): rsc@med                  | ned.cor<br>.cornell | nell.edu<br>.edu                                |            |                                                     |                                   |            |
|                                                                                                    |                                  |                                                                                      |                                  | For technical<br>Documentation                                                                                               | l assistance, contact ITS<br>on.                                                                                                    | at WRG-Support@r                                           | ned.co              | rnell.edu. Instructions                         | for comple | pleting this process are                            | e available: Training             |            |
| For technical assistance, contact ITS at WRG-Support@med.cornell.edu.                                                                                                    |                                  |                                                                                      |                                  |                                                                                                    |                                                                                                    |                                                            |                     |                                                 |            |                                                     |                                   |            |
| Instructions for completing this process are available: <u>Training Documentation</u> .<br>Log In                                                                                                    | The foll<br>identifie<br>Princip | wing Laboratory Safety F<br>d in the application are co<br>al Investigator: PI1QA EI | Registration<br>ompleted a<br>HS | ion submitted in the<br>and re-submitted b                                                                                   | e Well Research Gatew<br>by the Principal Investig                                                                                                    | ay (WHG) has been<br>ator to the committee                 | review              | ed by the committee. (                          | Committee  | ee approval is pending                              | g once modifications              |            |

#### MODIFYING THE REGISTRATION

#### 1. Scroll down and click on Laboratory Safety Registration.

The following Laboratory Safety Registration submitted in the Weill Research Gateway (WRG) has been reviewed by the committee. Committee approval is pending once modifications identified in the application are completed and re-submitted by the Principal Investigator: To the committee.
Principal Investigator: P10A EHS
Record Title: Testing 1900
Record Number: 20-0088
Application Status: Modifications Required
Please login to review and edit your application. If you have any questions, please contact the appropriate committee or call 646-962-7233:

1. Institutional Biosafety Committee (IBC): ibc@med.cornell.edu
2. Radiation Safety Committee (RSC): rsc@med.cornell.edu

For technical assistance, contact ITS at WRG-Support@med.cornell.edu. Instructions for completing this process are available: Training Documentation.

| Document/Form Add              | Туре              | Status    |     | Show Route (Route History) |
|--------------------------------|-------------------|-----------|-----|----------------------------|
| Laboratory Safety Registration | Laboratory Safety | Completed | PDF | (Mandatory Form)           |
|                                | •                 |           |     |                            |

- 2. Uncheck the **Complete** box to make changes to the form, then re-check when done.
- 3. Once you are done with your edits, click I Am Done within the Task/Assignment window of the action item. Your edits will now route to the IBC. if changes are approved, you will be notified via email.

| ŀ | Fask/A | ssignment              |                             |                |                               |                           |                                                                                                    | I am don                  | Close |
|---|--------|------------------------|-----------------------------|----------------|-------------------------------|---------------------------|----------------------------------------------------------------------------------------------------|---------------------------|-------|
|   | Drag a | column header and drop | it here to group by that co | lumn           |                               |                           |                                                                                                    |                           |       |
| l | ~      | Module <b>T</b>        | Record Number 🔻             | Record Owner 🔻 | Object <b>T</b>               | Record Status             | Subject T                                                                                              | Assigned T                |       |
|   | 4      | Research Safety        | 20-0088                     | EHS, PI1QA     | Lab Registration -<br>Initial | Modifications<br>Required | NOTIFICATION:<br>PI1QA EHS's Testing<br>1900, Record 20-<br>0088, Status:<br>Modifications<br>Required | 23-Apr-2020 4:47:22<br>PM |       |

### **Research Safety Checklist E-Form**

This EHS form has multiple components. **Note:** *The Laboratory Roster and Laboratory Spaces uploaded within the Research Safety Checklist form are also attached to this page.* 

- 1. Locate the Research Safety Checklist Registration record.
- 2. On the next window, click the link fo the e-form.

| Record Number<br>19-0108<br>Done Save | Research Safety Checklist<br>Dr. Carl F. Nathan - Microbiolo | gy and immunology           |                    |                         | Safety Protocol<br>Edit Mode<br>Change Project Info |
|---------------------------------------|--------------------------------------------------------------|-----------------------------|--------------------|-------------------------|-----------------------------------------------------|
| Submissions (1)                       | Linkages (2) Summaries Attac                                 | hments (3) Communica        | tions              |                         | ?                                                   |
| Home > Submissions                    | Lab Registration - Initial > Submission                      |                             |                    |                         |                                                     |
| Submission                            | Lab Registration - In                                        | itial <sup>Submission</sup> | Number: 19-0108-01 | Created on: 07-Jan-2019 | Status: In Pre Review                               |
| Communications                        | Document/Form Add                                            | Туре                        | Status             | Show Ro                 | ute (Route History)                                 |
| Personnel (1)                         | Lab Roster                                                   | Other                       | Completed          |                         | (Mandatory Form)                                    |
| Attachments (3)                       | Laboratory Safety Registration                               | Laboratory Safety           | Completed          | PDF                     | (Mandatory Form)                                    |
| Status History (2)                    | Laboratory Spaces                                            | Other                       | Completed          |                         | (Mandatory Form)                                    |
|                                       |                                                              |                             |                    |                         |                                                     |

3. The e-form will open in a new window. Complete the form.

| Weill Cornell<br>Medicine            |                                                     | Close Print Form History | Save Complete                                                        |
|--------------------------------------|-----------------------------------------------------|--------------------------|----------------------------------------------------------------------|
|                                      | Research Sa                                         | fety Checklist           |                                                                      |
|                                      | ist kolde for Novelle Barriedelstonen seneda        | Updated By: PI1RAC1 EHS  | Record Number: 19-0108<br>PI: PI1RAC1 EHS<br>01-Feb-2019 03:31:00 PM |
| General                              | General                                             |                          |                                                                      |
| Introduction (EHS)                   | Registration Number:                                | Submission Number:       |                                                                      |
| Laboratory Space<br>Management (EHS) | 19-0108                                             | 19-0108-01               |                                                                      |
| Chemical Safety (EHS)                | Title of Registration:<br>Research Safety Checklist |                          | 1                                                                    |
| General Laboratory                   | Research Sarety Clethist                            |                          | te.                                                                  |

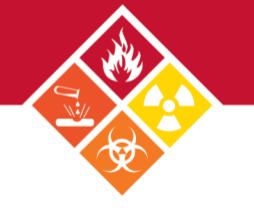

4. Before completing the form, verify the **Complete** box is unchecked.

| Weill Cornell<br>Medicine                                                                                                    | Close Print Form History Save Complete                                                                                                    |                 |
|----------------------------------------------------------------------------------------------------|----------------------------------------------------------------------------------------------------|-----------------|
|                                                                                                    | Record Number: 19-01<br>Pi: Mason, Christophe<br>Updated By: Teneka Jean-Louis 01-Feb-2019 03:31:00                                                                                                    | 53<br>r E<br>PM |
| General                                                                                                    | General                                                                                                    |                 |
| Introduction (EHS)<br>PI Information (EHS)<br>Laboratory Space<br>Management (EHS)<br>Chemical Safety (EHS)<br>General Laboratory<br>Safety (EHS)<br>Equipment Safety<br>Assessment (EHS)<br>Hazardous Materials | Registration Number:       Submission Number:         19-0153       19-0153-01         Title of Registration:       Research Safety Checklist         Select the type of Laboratory Registration you are completing:       EHS Registration                                                                                                    |                 |
| Assessment (EHS)                                                                                                    | Introduction (EHS)                                                                                                    |                 |
| Chemical Waste<br>Management (EHS)<br>Biological Safety (EHS)<br>Radiation Safety (EHS)<br>Comments (EHS)<br>Certification (EHS)<br>All Pages                                                                    | The Environmental Health and Safety (EHS) Research Safety Checklist serves two important functions: (1) risk assessment tool for the College which is used to identify and address various hazards in research; and (2) checklist to provide Principal Investigators with a comprehensive tool for recognizing hazards and compliance issues in research.<br>If you have any questions regarding this form please contact EHS at (646)-962-7233 or email ehs@med.cornell.edu. |                 |
|                                                                                                    | PI Information (EHS)                                                                                                    |                 |

#### **PI INFORMATION**

 The first section of the form contains the Principal Investigator (PI) Information, retrieved directly from the WCM Directory. If the information displayed shows any errors, please sign into your WCM Directory profile and update your information.

PI Information (EHS)

| Name: | Nathan, Carl F. |                                             |
|-------|-----------------|---------------------------------------------|
|       | Full Name:      | Nathan, Carl F.                             |
|       | Address 1:      | 1300 York Avenue                            |
|       | Address 2:      |                                             |
|       | City:           | New York                                    |
|       | State:          | NY                                          |
|       | County:         | New York                                    |
|       | Zip:            | 10065-0000                                  |
|       | Email:          | cnathan@med.cornell.edu                     |
|       | Phone:          | +1 212 746 6505                             |
|       | Department:     | Microbiology and Immunology                 |
|       | Title:          | Professor of Microbiology and<br>Immunology |

 Next, indicate if there is an Administrative Contact. If made a delegate, the administrative contact will have access to the record and will receive system notifications. To make someone a delegate, a Departamental Administrator must complete the WRG Access Form and submit it to the IBC.

1. Do you have a designated Laboratory Manager/Laboratory Safety Coordinator to serve as the primary I Yes I No contact with EHS? If no, you will be responsible for conducting day-to-day safety activities and serve as the primary contact.

21.1. Please add all personnel who are Laboratory Managers/Laboratory Safety Coordinators:

| $\nabla$ | Name:                                        | Burns-Huang, Kristin                      | n                                                                        |  |  |
|----------|----------------------------------------------|-------------------------------------------|--------------------------------------------------------------------------|--|--|
|          |                                              | Full<br>Name:                             | Burns-Huang, Kristin                                                     |  |  |
|          |                                              | Address<br>1:                             | 413 East 69th Street                                                     |  |  |
|          |                                              | Address<br>2:                             |                                                                          |  |  |
|          |                                              | City:                                     | New York                                                                 |  |  |
|          |                                              | State:                                    | NY                                                                       |  |  |
|          |                                              | County:                                   | New York                                                                 |  |  |
|          |                                              | Zip:                                      | 10021-5608                                                               |  |  |
|          |                                              | Email:                                    | krb2013@med.cornell.edu                                                  |  |  |
|          |                                              | Phone:                                    | +1 646 962 6205                                                          |  |  |
|          | Indicate which space(s) this person manages: | BB1150, 1151, 1148<br>0062, 0065, 0066, 0 | 8, 1144, 1147, 1153, 1179, B402, B408,B410A, BB0057, 0058, 0059,<br>0067 |  |  |

3. Verify your Lab Roster spread sheet is accurate and complete. If any lab personnel is physically impaired, please list their names in **question 3**.

| Lab Roster 2. Please upload a copy of your lab roster. 66° 🚖 ×    | 60 | Click on this icon to view              |
|-------------------------------------------------------------------|----|-----------------------------------------|
| 3. Please list any personnel who are <u>physically impaired</u> : | â  | Click on this icon to upload            |
| Laboratory Space Management (EHS)                                 | ×  | Click on this icon to delete attachment |

4. When you're done, click **Complete.** *Note:* your Safety Advisor will assist you in completing this form and uploading the lab and space rosters during annual inspection. Please verify that the information on the form is still accurate and complete.

| Weill Cornell<br>Medicine | Close Print Form History Save Complete                                                                      |
|---------------------------|----------------------------------------------------------------------------------------------------|
|                           | Record Number: 19-0153<br>PI: Mason, Christopher E<br>Updated By: Teneka Jean-Louis 01-Feb-2019 03:31:00 PM |
| General                   | General                                                                                                    |

5. After completing the Research Safety Checklist, click Submit. Note: Once the Submit button is pressed by the PI, the submission will be automatically routed to the IBC. If a Lab Coordinator/Manager submits on the PI's behalf, the submission will be sent to the PI for approcal as an action item.

| Record Number<br>19-0108<br>Done Save | Resear<br>Dr. Carl | Research Safety Checklist<br>Dr. Carl F. Nathan - Microbiology and Immunology |                 |            |                    |                         | Safety Protocol<br>Edit Mode<br>Change Project Info |
|---------------------------------------|--------------------|-------------------------------------------------------------------------------|-----------------|------------|--------------------|-------------------------|-----------------------------------------------------|
| Submissions (1)                       | Linkages (2)       | Summaries                                                                     | Attachments (3) | Communica  | itions             |                         | ?                                                   |
| Home > Submissions                    | > Lab Registrati   | on - Initial 🔸 Subn                                                           | nission         |            |                    |                         |                                                     |
| Submission<br>Reviews                 | Lab F              | Registratio                                                                   | n - Initial     | Submission | Number: 19-0108-01 | Created on: 07-Jan-2019 | Status: In Pre Review                               |
| Communications                        | Docum              | ent/Form Add                                                                  | Туре            | )          | Status             |                         |                                                     |
| Personnel (1)                         | Lab Ro             | ster<br>Ioni Oofatii Daniata                                                  | Othe            | er         | Completed          | PDF                     | (Mandatory Form)                                    |
| Attachments (3)                       | Laborat            | tory Salety Registration                                                      | auon Labo       | ar Salety  | Completed          | PDF                     | (Mandatory Form)                                    |
| Status History (2)                    | Labora             | ory opuces                                                                    | out             | •          | Completed          |                         | (manaziory r onny                                   |
|                                       |                    |                                                                               |                 |            |                    |                         |                                                     |
|                                       |                    |                                                                               |                 |            |                    |                         |                                                     |

The IBC Lab Registration can be initially submitted by the PI or the Lab Safety Coordinator, Safety Advisor, or EHS Regulatory Coordinator.

### IF SUBMITTED ON BEHALF OF THE PI

1. The PI will receive and email from WRG and an action item, which will also appear on the WRG-RS home screen. Both notifications include links to the review dashboard.

| ( Weill Cornell Medicine   WRG |                                                                                                    | 🖙 Reply 🧟 Reply All 🚌 Forward 🖬 Save 🔅 Previous Next 🗘 Close 🕷                                                         |
|--------------------------------|----------------------------------------------------------------------------------------------------|----------------------------------------------------------------------------------------------------|
| Home My Profile My Items       | Search For Items Calendar Mailbox Action Items SASP Quick Find                                               | From:         Research Safety, WRG         Received: 31-Dec-2019           To:         EHS, PI1RAC1           CC:      |
| Sponsored Programs             | Open • Vor action terms                                                                                      | Subject: ACTION REQUIRED: EHS Research Safety Checklist 19-0778 requires Principal Investigator review<br>and approval |
| Human Subjects                 | Drag a column header and drop it here to group by that column                                                | The following EHS Research Safety Checklist in the Weill Research Gateway (WRG) requires your review and approval.     |
| Research Safety                | Record Y Record Y Record Y                                                                                   | Principal Investigator: DITRAC1 EHS                                                                                    |
| Conflicts Of Interest          | inaana 1 izeitati osiisi oskee 1 osiita osilee 1 iseitaa 1                                                   | Record Title: Research Safety Checklist<br>Record Number: 19-0778                                                      |
| SPIN                           |                                                                                                    | Click Reviewer Dachboard o review and approve your submission package                                                  |
| Clinical Trials                | ► Research Safety 19-0899 FHS PN174/C1 Lab Registration - In Pra-Servery Your Action 15 Required 11:00:55 AM | Instructions for completing this process are available: Training Documentation.                                        |
| CITI Training                  |                                                                                                    |                                                                                                    |
| Online Research Binder         |                                                                                                    | If you have any questions please contact the EHS at ehs@med.cornell.edu or 646-962-7233.                               |
|                                |                                                                                                    | For technical assistance, contact ITS at WRG-Support@med.cornell.edu.                                                  |
|                                |                                                                                                    | Attachments:                                                                                                    |
|                                |                                                                                                    | 19-0781 @<br>For Fourier<br>Safety<br>Protocol                                                                         |

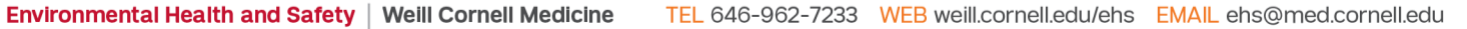

2. On the review dashboard, click on the **Review** tab.

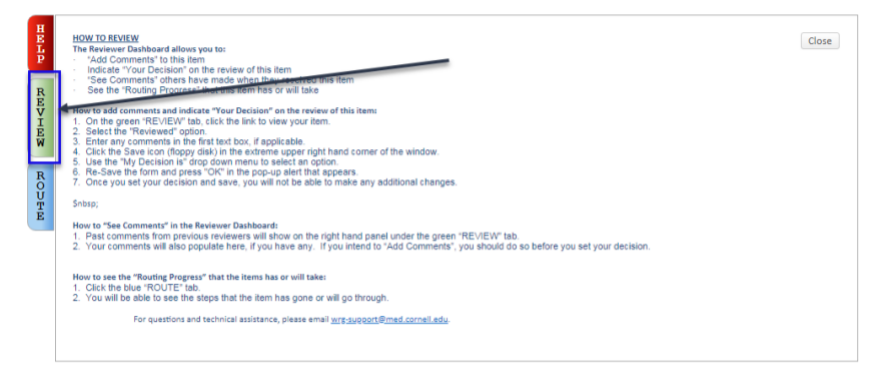

- 3. Verify form information:
  - a. Access the completed form and review.
  - b. Change review status to Reviewed.
  - c. Click Approved.

**Note:** if changes are needed, open the form and uncheck the **Complete** box to edit. Once done, re-check the box and follow steps b and c above.

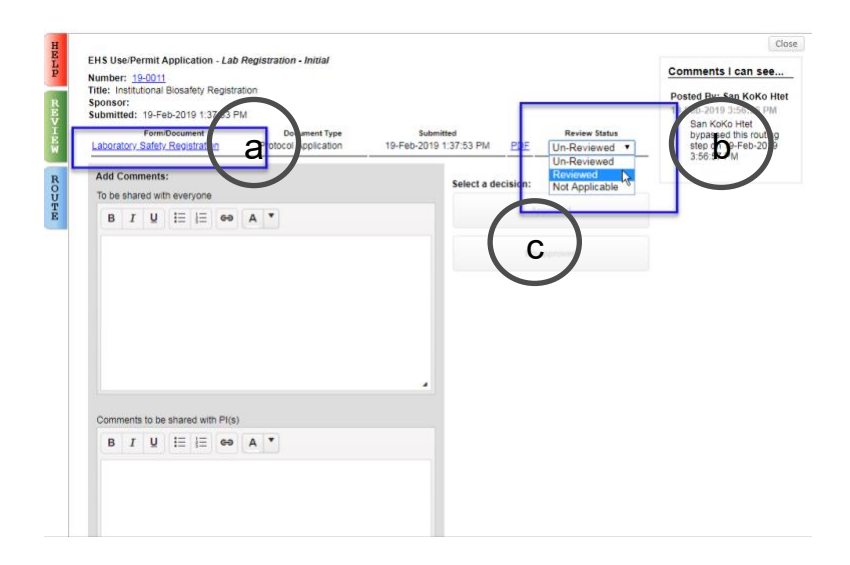

4. Read and accept the Certification Statement. The submission will now be routed to the IBC.

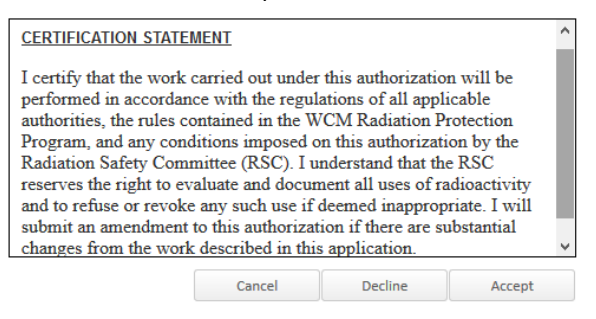

## Linking Other Records to Your Registration

1. Locate the records you would like to link, then click on Linkages.

| Record Number<br>19-0010<br>Done Save | Safety Protocol<br>Edit Mode<br>Change Project Info |                         |            |                  |
|---------------------------------------|-----------------------------------------------------|-------------------------|------------|------------------|
| Submissions (2)                       | Linkages Summaries Attachm                          | ents (2) Communications |            | ?                |
| _                                     |                                                     |                         |            |                  |
| Home > Submission                     | s > Lab Registration - Initial > Submissio          | n                       |            |                  |
|                                       |                                                     |                         |            |                  |
| Submission                            |                                                     |                         |            |                  |
| Reviews                               | Lab Registration - In                               | ntial                   |            |                  |
| Communications                        | Decument/Form Add                                   | Tune                    | Statua     | Submit           |
| Personnel (1)                         | Laboratory Safety Registration                      | Protocol Application    | Incomplete | (Mandatory Form) |
| Attachments (1)                       | ,                                                   |                         |            |                  |
| Status History (1)                    |                                                     |                         |            |                  |

2. Select Safety Protocol (EHS or IBC record), Proposal (grant), or Human Protocol (clinical application) to classify the record, then click Add.

| Record Number<br>19-0010<br>Done Save | <b>Inst</b><br>PI1R | Safety Protocol<br>Edit Mode<br>Change Project Info |                 |                |                             |
|---------------------------------------|---------------------|-----------------------------------------------------|-----------------|----------------|-----------------------------|
| Submissions (2)                       | Linkages            | Summaries                                           | Attachments (2) | Communications | ?                           |
| Home > Linkages                       |                     |                                                     |                 |                |                             |
| Linkages                              |                     |                                                     |                 |                | Add                         |
|                                       |                     |                                                     |                 |                | Safety Protocol<br>Proposal |

3. Go to Investigator and click on Set. A new window will appear.

| Add Safety Protocol Close |                        |                 |            |       |              |  |  |
|---------------------------|------------------------|-----------------|------------|-------|--------------|--|--|
| Select by Number          | Go                     |                 |            |       |              |  |  |
| Apply Filters             |                        |                 |            |       | Go Clear All |  |  |
| Browse By                 |                        |                 |            |       |              |  |  |
| Sponsor/Scheme            | Set                    | Sponsor Type    |            | ] Set |              |  |  |
| Primary<br>Center/Program | Set                    | Center/Program  |            | ) Set |              |  |  |
| Principal Investigator    | Set                    | Investigator    |            | ) Set |              |  |  |
| Primary Assoc. Dept.      | Set                    | PI Department   |            | ) Set |              |  |  |
| Primary Location          | Set                    | Locations       |            | ) Set |              |  |  |
| Review Board              | No Review Boards Found | Review Category | - Select - |       |              |  |  |

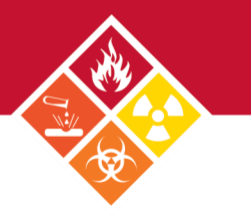

- 4. Search for PI name:
  - a. Select first letter of PI's last name
  - b. Type in investigator name in last name, first name format.
  - c. Once the name populates in dropdown field, press Save.

| Investigator                                                                     | Save Close |
|----------------------------------------------------------------------------------|------------|
| a) A B C D E F G H I J K L M N O P Q R S T U V W X Y Z                           |            |
| EHS, PI1RAC1 (Faux Department with Division)       Search for a particular entry |            |
| Filter by Position                                                               |            |

5. Once the investigator's name populates the box, click Go.

| Apply Filters             |                        |                 | Go Clear All                    |
|---------------------------|------------------------|-----------------|---------------------------------|
| Browse By                 |                        |                 |                                 |
| Sponsor/Scheme            | Set                    | Sponsor Type    | Set                             |
| Primary<br>Center/Program | Set                    | Center/Program  | Set                             |
| Principal Investigator    | Set                    | Investigator    | EHS, PI1RAC1 (Faux Departr) Set |
| Primary Assoc. Dept.      | Set                    | PI Department   | Set                             |
| Primary Location          | Set                    | Locations       | Set                             |
| Review Board              | No Review Boards Found | Review Category | - Select -                      |

6. All the records owned by investigator within WRG-RS will be shown here. Select the record you want to link by checking the box. Press **Select.** 

| 3 Records Found. Displaying pages 1 through 1 of 1 |                                                      |                |              |          |  |  |  |  |
|----------------------------------------------------|------------------------------------------------------|----------------|--------------|----------|--|--|--|--|
|                                                    |                                                      |                |              |          |  |  |  |  |
| 4                                                  |                                                      |                |              |          |  |  |  |  |
|                                                    |                                                      |                |              | $\frown$ |  |  |  |  |
| Number                                             | Title                                                | Sponsor/Schomo | DI           | Select   |  |  |  |  |
| Number                                             | The                                                  | sponson/scheme | FI           |          |  |  |  |  |
| 19-0003                                            | Radiation Safety Committee Non-Human Use Application |                | EHS, PI1RAC1 |          |  |  |  |  |
| 19-0004                                            | Radiation Safety Committee Non-Human Use Application |                | EHS, PI1RAC1 |          |  |  |  |  |
| 40.0040                                            | le site fine al Rice of the One and the Charling     |                | FUO BIADAOA  |          |  |  |  |  |
| 19-0010                                            | Institutional Biosarety Committee Registration       |                | EHS, PI1RAC1 |          |  |  |  |  |

7. You will return to the original window specigying the number of records you have linked to the original record, shown as Attachments in parenthesis.

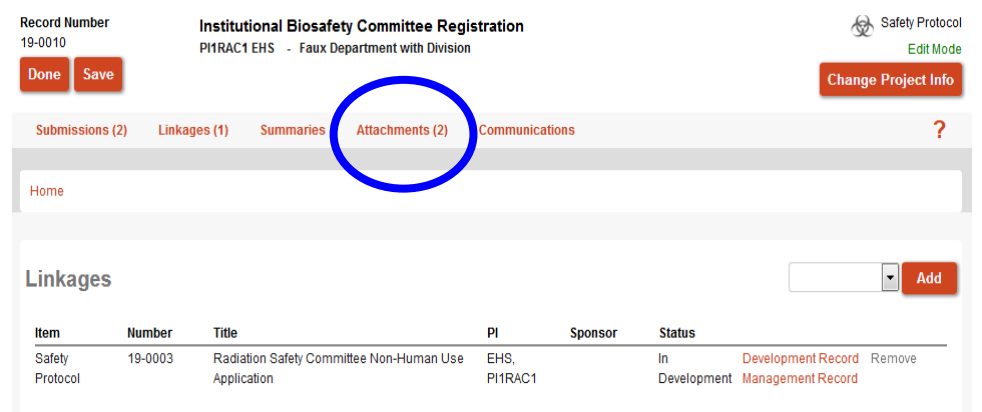

### Making an Amednment to an IBC Registration

**Note:** if you have any questions regarding the amendment, please contact your Safety Advisor or the IBC at 646-962-7233 or <u>ibc@med.cornell.edu</u>.

1. Click on the **Submissions** tab.

| Record Number<br>19-0010<br>Done Save | ord Number Institutional Biosafety Committee Registration<br>1010 PITRAC1 EHS - Faux Department with Division<br>Save |   |  |  |
|---------------------------------------|----------------------------------------------------------------------------------------------------|---|--|--|
| Submissions (1)                       | Linkages Summaries Attachments (2) Communications                                                                     | ? |  |  |
| Home > Submission                     | s > Lab Registration - Initial > Submission                                                                           |   |  |  |
| Submission<br>Reviews                 | Lab Registration - Initial                                                                                            |   |  |  |

#### 2. Select Lab Registration – Amendment from the dropdown menu, then click Add.

| Submissions (1)        | Linkages | Summaries            | Attachments (2)                   | Communications     |                       |                            |                          | ?      |
|------------------------|----------|----------------------|-----------------------------------|--------------------|-----------------------|----------------------------|--------------------------|--------|
| Home > Submission      | 5        |                      |                                   |                    |                       |                            |                          |        |
|                        |          |                      |                                   |                    |                       |                            |                          | _      |
| Submissions            | •        |                      |                                   |                    |                       |                            |                          | ▼ Add  |
| Туре                   |          | Submission<br>Number | Investigator Submitted<br>On Date | 1<br>Determination | Determination<br>Date | Determination Date<br>From | Determination<br>Date To |        |
| Lab Registration - Ini | tial     | 20-0001-01           | 03-Jan-2020                       | In Pre Review      | N/A                   | N/A                        | N/A                      | Delete |

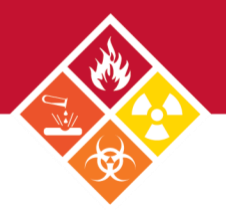

### **IBC Registration Renewals**

Renewals will be initiated by EHS within WRG-RS. PIs will receive a notice from the system about IBC registration expiration 60 days and 30 days prior to the deadline. Submissions are due 10 days before the third Wednesday of each month. Note: if you have any questions, please contact your Safety Advisor.

| , , , , , , , , , , , , , | Sun | Mon | Tue | Wed | Thu | Fri | Sat |             |
|---------------------------|-----|-----|-----|-----|-----|-----|-----|-------------|
|                           |     |     |     | 1   | 2   | 3   | 4   |             |
| IBC meeting deadlin       | e 5 | 6   | 7   | в   | 9   | 10  | 11  |             |
|                           | 12  | 13  | 14  | 15  | 16  | 17  | 18  | IBC meeting |
|                           | 19  | 20  | 21  | 22  | 23  | 24  | 25  |             |
|                           | 26  | 27  | 28  | 29  | 30  | 31  |     |             |

### **User Tips**

Using the done and close buttons on each window to ensure proper record closure. If you X out the window, you will still be • logged into the record.

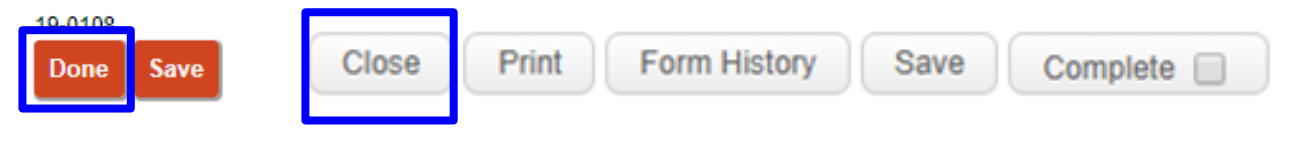

Two users cannot access the same record and edit at the same time. The first user will be in Edit mode and the second user will be in View mode. The mode you are currently in is displayed within the record.

| Record Nu<br>19-0010 | Imber | Institutional Biosafety Committee Registration<br>PI1RAC1 EHS - Faux Department with Division | Safety Protocol     |
|----------------------|-------|-----------------------------------------------------------------------------------------------|---------------------|
| Done                 | Save  |                                                                                               | Change Project Info |

If you are having issues with using WRG on your browser, try accessing the site in incognito mode.

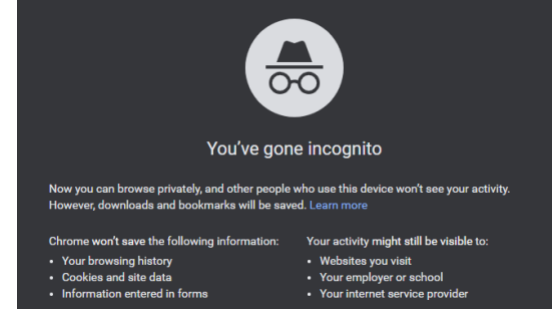

## Contact Us

You can contact us during normal business hours 9AM to 5PM, Monday through Friday. EHS 646-962-7233 ehs@med.cornell.edu

| BC 646-962-7233 | ibc@med.cornell.edu |
|-----------------|---------------------|
|-----------------|---------------------|